- 1. Go to https://staking.singularitynet.io/howitworks
- Press Log In at top right enter your user details Or (go to Sign UP if you haven't account yet)

| $\mathop{SingularityNET}_{\rm AGIX Staking}$ |                                               | New to Singularity/NET? Sign up |
|----------------------------------------------|-----------------------------------------------|---------------------------------|
| We                                           | come Back to AGIX Stak                        | king                            |
|                                              | Enail<br>anastasia.kistruga@singularitynet.io |                                 |
|                                              | Forgot password?                              |                                 |
|                                              |                                               |                                 |

3. Check that active staking is **Cardano** - the name of the active network should be on the left and be more colorful. If Ethereum is selected, then click on the **Cardano**.

| SingularityNET C | ardano ≓ Ethereur | n            |  |
|------------------|-------------------|--------------|--|
| Staking          |                   |              |  |
| Open Staking     | Incubating        | Transactions |  |

4. A disconnected cable means that your Cardano wallet is not connected – Press **Wallet icon** at top right.

| 8 SingularityNET Cardano ≓ Ethereum                                                                                                    | Home How     | v It Works Schedule Products + | FAQ Help 🕥                          | 8 🗟 |
|----------------------------------------------------------------------------------------------------|--------------|--------------------------------|-------------------------------------|-----|
| Staking                                                                                                    |              |                                |                                     |     |
| Open Staking Incubating Transactions                                                                                                    |              |                                |                                     |     |
| Account Balance                                                                                                    | ^            |                                |                                     |     |
| Choose one and install, please. Remember, that you need to install browser<br>wallet extension? To know more click, please:<br>Nami: Extenti Geo: Wallet: Flint |              |                                |                                     |     |
|                                                                                                    |              | Stake Summary                  |                                     |     |
|                                                                                                    | TOKEN STAKED | STAKERS                        | 12.69+<br>TOKEN REWARDS DISTRIBUTED |     |

5. In pop-up window show cardano wallets that can be connected.

If the wallet icon is gray, it means:

| Connect Your Wallets | × |
|----------------------|---|
| CARDANO              |   |
| Remain is not found  |   |
|                      |   |

- you do not have the extension of this wallet and you need to install it - you will see links for installing wallets in the "account balance" block.

| Staking                                                                             |                                                        |                            |  |
|-------------------------------------------------------------------------------------|--------------------------------------------------------|----------------------------|--|
| Open Staking                                                                        | Incubating                                             | Transactions               |  |
| Account Balance                                                                     |                                                        |                            |  |
| Choose one and install, ple<br>wallet extension! To know<br>Nami Eterni Gero Wallet | ease. Remember, that y<br>more click, please:<br>Flint | ou need to install browser |  |

-Or the wallet is not granted access to the site - then a circle will be drawn around the extension. Right-click on the extension, section "This can read and and change site data" and give access to this site.

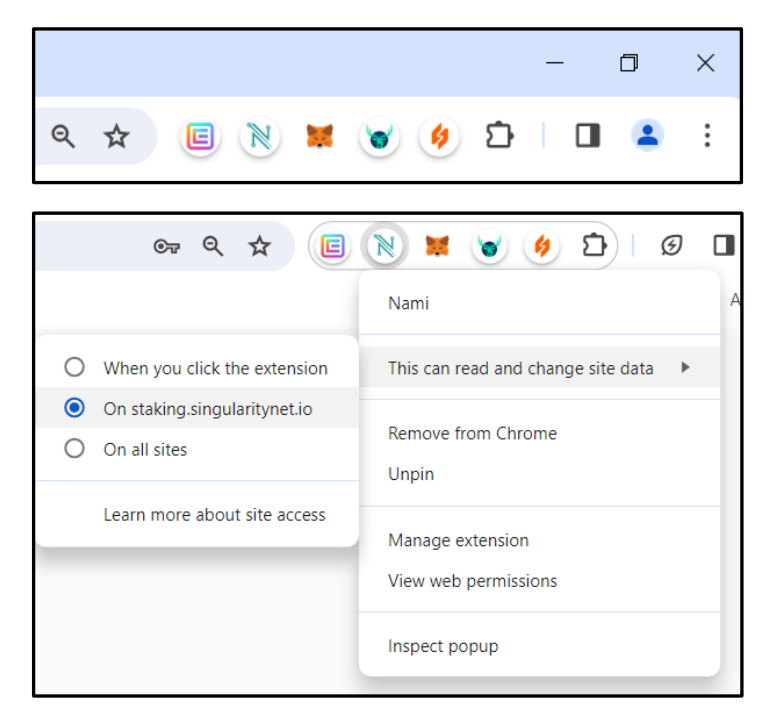

6. Check in your extension that you choose active account. Press the icon of your Cardano wallet (for example Eternl).

| $\frac{8 \text{ singularityNET}}{\text{AGIX Staking}}  \text{Cardano} = \text{Ethereum}$                                                             |                      |         | FAQ Help 💿 🙁 👼                        |
|----------------------------------------------------------------------------------------------------|----------------------|---------|---------------------------------------|
| Staking                                                                                                    |                      |         |                                       |
| Open Staking Incubating Transactions                                                                                                    |                      |         |                                       |
| Account Balance                                                                                                    |                      |         |                                       |
| Cheese one and watch, please. Remember: that you word to install browser<br>wordst extension (16 know merc pick, please<br>New! Reen! See Maler Rint | Connect Your Wallets | ×       |                                       |
|                                                                                                    | TONEN STAKED         | STALERS | 12.69+<br>TOKEN REVIVADOS DISTRIBUTED |

7. Your Cardano address is shown – check it and close the pop-up

| $\mathop{SingularityNET}_{AGIX Stoking}$ Cardano $\rightleftharpoons$ Ethereum | Home How It Works Schedule                                                | Products 👻                               | FAQ Help 🕥 😫 📴                      |
|--------------------------------------------------------------------------------|---------------------------------------------------------------------------|------------------------------------------|-------------------------------------|
| Staking<br>Open Staking Incubating Transactions                                | 5                                                                         |                                          |                                     |
| Session Time                                                                   | <ul> <li>Stake Session - Nov 2023 #1056</li> <li>Year State</li> </ul>    |                                          |                                     |
|                                                                                | Connect Your Wallets                                                      | X Total Sto<br>AGIX                      | ke Reward O AGDK                    |
| Open Staking for:<br>$0_{D}$ , $0_{H}$ , $8_{M}$ , $35_{S}$                    | oddr_test1qpyoes0u2kcogrh_hfl5tdwq57whqqxsmls7ufsy     COPY    OISCONNECT | Reword Pool     AGix                     | Incubation Time     seconds         |
| Closes: 13 Nov 2023                                                            | Total stake amount must be more than 500 AGX and less t     WIT           | nan 2500 AGIX<br>HIDRAW ADD STAKE AMOUNT |                                     |
|                                                                                |                                                                           | Stake Summary                            |                                     |
|                                                                                |                                                                           | 8+<br>STAKERS                            | 12.69+<br>TOKEN REWARDS DISTRIBUTED |

8. Active window are shown - click the «ADD STAKE AMOUNT» button

| $\underset{\text{AGIX Stocking}}{\text{SingularityNET}}  \underset{\text{Cardano}}{\text{Cardano}} \neq \text{Ethereum}$ | Home                                     | How it Works Schedule Products $ullet$             |                            | FAQ Help 🎯 😫 📑                                          |
|----------------------------------------------------------------------------------------------------|------------------------------------------|----------------------------------------------------|----------------------------|---------------------------------------------------------|
| Staking<br>Open Staking Incubating Transactions                                                                          |                                          |                                                    |                            |                                                         |
| Session Time                                                                                                    | Stake Session - Nov 2023 :               | #1056                                              |                            |                                                         |
|                                                                                                    | Your Stake                               |                                                    |                            |                                                         |
|                                                                                                    | Confirmed Stoke<br>900 AGIX              | <ul> <li>Processing Stake</li> <li>AGIX</li> </ul> | Total Stake<br>905.08 AGIX | Reward     5.08 AGIX                                    |
|                                                                                                    | Next Session Details                     |                                                    |                            |                                                         |
| Open Staking for:                                                                                                    | <ul><li>Stakers</li><li>people</li></ul> | © Current Pool Size<br>5130.64 AGIX                | Reward Pool<br>0.04 AGIX   | <ul> <li>Incubation Time</li> <li>15 mimutes</li> </ul> |
| 0 D 0 H 8 M 30 S                                                                                                    | Total stake amount must b                | e more than 500 AGIX and less than 2500 AGIX       |                            |                                                         |
|                                                                                                    |                                          | WITHDRAW                                           | D STAKE AMOUNT             |                                                         |
|                                                                                                    |                                          | Stake Su                                           | mmary                      |                                                         |
|                                                                                                    | TOKEN STAKED                             | STAKERS                                            | TOKEN RE                   | 12.69+<br>WARDS DISTRIBUTED                             |

9. Set INPUT STAKE AMOUNT value , then press SUBMIT FUNDS

| SingularityNET C        | ardano ≓ Ethereum                                          | Home                                                                                                    | e How It Works Schedule Products +                                                                                                    | FAQ Help 💿 🙁 👼                                          |
|-------------------------|------------------------------------------------------------|----------------------------------------------------------------------------------------------------|----------------------------------------------------------------------------------------------------|---------------------------------------------------------|
| Staking<br>Open Staking | Incubating Transactions                                    |                                                                                                    |                                                                                                    |                                                         |
| Session Time            |                                                            | Add Stake Amount           Session: Nov 2023 #1056           Ivad State Answit           502         AGIX           Analada Bidawas 804.0444717 | An an<br>Prevent Amount<br>C Apresenter based on the covert peak size                                                                                                    | ie g Reward<br>Activ <b>5.08</b> Activ                  |
|                         | Open Staking for:<br>O D O H B M 4 S<br>Closes 13 Nov 2023 | Total Stake     Amount     I402 Aox     CANCEL                                                                                                  | Total Max     Total Max     Total Max     Superior     Total Max     Superior     Superior | <ul> <li>Incubition Time</li> <li>15 minutes</li> </ul> |
|                         |                                                            | <b>EQ</b> 1M+                                                                                                    | Stake Summary                                                                                                    | o12.69+                                                 |

10. Submit button turns into a spinning circle - this is waiting for a request from the wallet to sign the transaction

| Open Stakin  |                      |                                                                       |                      |                                                                         |                            |                                                         |
|--------------|----------------------|-----------------------------------------------------------------------|----------------------|-------------------------------------------------------------------------|----------------------------|---------------------------------------------------------|
| Session Time | incubating transacti | Add Stake An                                                          | nount                |                                                                         | ×                          |                                                         |
|              |                      | Session: Nov 202<br>Input Stoke Amount<br>502<br>Available Balance: 5 | AGIX<br>104.04447177 | Reward Amount     G AGIX     Approximate based on the current pool size | Total Stake<br>905.08 AGIX | Reward<br>5.08 AGIX                                     |
|              | Open Staking for:    | <ul> <li>Total Stake</li> <li>Amount</li> </ul>                       | 1402 <sub>AGIX</sub> | Total Max     Reward     16 A                                           | Reward Pool                | <ul> <li>Incubation Time</li> <li>15 minutes</li> </ul> |
|              | 0 D O H 8 M 4 S      |                                                                       | CLOSE                | Transaction in process                                                  |                            |                                                         |

11. A window will appear from your wallet to sign the transaction.-Check that the amount indicated is correct.-Enter your wallet password and click SIGN

| $8 \operatorname{Singula}_{\scriptscriptstyle{AC}}$ | irityNET Cardano ≓ Ethereum<br>⊠ Stoking                                                                                                    |                                                                |                                                    |                                                      | FAQ Help 🕐 😫 👼                                                                             |
|-----------------------------------------------------|----------------------------------------------------------------------------------------------------|----------------------------------------------------------------|----------------------------------------------------|------------------------------------------------------|--------------------------------------------------------------------------------------------|
| Sta                                                 | E Eterni - a Cardano community wallet                                                                                                    | - 0                                                            | ×                                                  |                                                      |                                                                                            |
| Sessio                                              | Sign Transaction       Cerifirm       Please review the transaction before signing. Enter the wallet spending password or sign with the transaction.       Sign ○       △     Enter the spending password       Cancel     Reset                         | ith the hardware device to confirm                             | AGIX<br>Non the current pool size<br>M 16 AGIX     | x Total State<br>905.08 Actix<br>Activ<br>0.04 Activ | <ul> <li>Revent</li> <li>5.08 Accx</li> <li>Insclution Time</li> <li>15 minutes</li> </ul> |
|                                                     | Transaction Preview         Addresses marked as 'own' belong to your wallet, 'ost' marks external wallet addresses.         *OP Previews Sent Funds, Sent Tokens (**) emigree (**) wallet for; tok non 32s; beld etc:::::::::::::::::::::::::::::::::::: | -14. 0.777243<br>-502 AGIX<br>k Size Fee<br>0322 -14. 0.777243 | ection is process Stake Summ Stake Summ Stake Summ | WOUNT                                                | 12.69+                                                                                     |

12. The wallet window will close. You can close **«add stake amount»** window.

| Session Time |                     | Add Stake Amount                                                                                                    |                                                            | ×                      |                                                         |
|--------------|---------------------|----------------------------------------------------------------------------------------------------|------------------------------------------------------------|------------------------|---------------------------------------------------------|
| /            |                     | Session: Nov 2023 #1056           Input Stale Amount           502         AGIX           Avoitable Bolance: 504.94447177 | Arr Joh<br>Control And And And And And And And And And And | AGIX Stoke 905.08 ACIX | Reward     5.08 AGDC                                    |
| (            | Open Staking for:   | Totol Stoke     Amount     14                                                                                             | O2 AGIX © Totol Max<br>Reward                              | 16 ADM<br>D.O4 ADDX    | <ul> <li>Incubotion Time</li> <li>15 minutes</li> </ul> |
|              | Closes: 13 Nov 2023 | CLOSE                                                                                                    | Transaction i                                              | n process              |                                                         |

13. You can open the **Transactons** tab to see Transactions history. A recent transaction may have a pending status; when it is confirmed online, the status will change to success.

| $\underset{\text{AGIX Stoking}}{\text{SingularityNET}}  \begin{array}{c} \text{Cardano} \neq \text{Ethe} \end{array}$ | reum             |                        | Home    | How It Works Schedule | Products 👻 |      | FAQ Help 👩 | θ 🗟 |
|----------------------------------------------------------------------------------------------------|------------------|------------------------|---------|-----------------------|------------|------|------------|-----|
| Staking                                                                                                    |                  |                        |         |                       |            |      |            |     |
| Open Staking Incubating                                                                                               | Transactions     | _                      |         |                       |            |      |            |     |
|                                                                                                    |                  | Transactions History   |         |                       |            |      |            |     |
|                                                                                                    |                  | Date Ty                | pe      | Status                | Amount     |      |            |     |
|                                                                                                    |                  | 2023-11-13 18:20:09 ST | TAKE    | PENDING               | 502 AGIX   |      |            |     |
|                                                                                                    |                  | 2023-11-06 19:31:06 ST | TAKE    | SUCCESS               | 900 AGIX   |      |            |     |
|                                                                                                    |                  | 2023-11-05 17:01:43 W  | ITHDRAW | SUCCESS               | 820 AGIX   |      |            |     |
|                                                                                                    |                  |                        |         |                       |            |      |            |     |
|                                                                                                    |                  |                        |         |                       |            |      |            |     |
|                                                                                                    |                  |                        |         |                       |            |      |            |     |
|                                                                                                    |                  |                        |         |                       |            |      |            |     |
|                                                                                                    |                  |                        |         |                       |            |      |            |     |
|                                                                                                    |                  |                        |         |                       |            |      |            |     |
|                                                                                                    |                  |                        |         |                       |            |      |            |     |
|                                                                                                    |                  |                        |         |                       |            |      |            |     |
|                                                                                                    |                  |                        |         |                       |            |      |            |     |
|                                                                                                    |                  |                        |         |                       |            |      |            |     |
| 0                                                                                                    |                  |                        |         |                       | -          |      |            |     |
| SingularityNET                                                                                                    | AGIX Staking     | Dev Docs               |         | Products              | Commur     | nity |            |     |
| Contact Us                                                                                                    | How it Works     | What is Staki          | ng      | Al Marketplace        | Blog       |      |            |     |
| Foundation Main Fite                                                                                                  | aruke curculator | stages or star         | ung     | ve r ublisher         | Forum      |      |            |     |

14. On Open Staking tab you can see **Your stake** – **Confirmed Stake** shows all amount of your staked Cardano AGIX at all sessions.

| SingularityNET Cardano ≓ Ethereum<br>AGIX Stoking | Home                         | How It Works Schedule Products +                                      |                             | FAQ Help 🕜 😫 👼                                          |  |  |  |
|---------------------------------------------------|------------------------------|-----------------------------------------------------------------------|-----------------------------|---------------------------------------------------------|--|--|--|
| Staking<br>Open Staking Incubating Transactions   |                              |                                                                       |                             |                                                         |  |  |  |
| Session Time                                      | Stake Session - Nov 2023     | #1056                                                                 |                             |                                                         |  |  |  |
|                                                   | Your Stake                   | Your Stake                                                            |                             |                                                         |  |  |  |
|                                                   | Confirmed Stake<br>1402 AGIX | <ul> <li>Processing Stake</li> <li>AGIX</li> </ul>                    | Total Stake<br>1407.08 AGIX | Reward<br>5.08 AGIX                                     |  |  |  |
|                                                   | Next Session Details         |                                                                       |                             |                                                         |  |  |  |
| Open Staking for:                                 | Stakers<br>6 people          | Current Pool Size<br>5632.64 AGIX                                     | Reward Pool<br>0.04 AGIX    | <ul> <li>Incubation Time</li> <li>15 mimutes</li> </ul> |  |  |  |
| 0 D 0 H 3 M 22 S                                  | Total stake amount must      | Total stake amount must be more than 500 AGIX and less than 2500 AGIX |                             |                                                         |  |  |  |
| Closes: 13 Nov 2023                               |                              | WITHDRAW ADD STAKE AMOUNT                                             |                             |                                                         |  |  |  |
|                                                   |                              | Stake Summary                                                         |                             |                                                         |  |  |  |
|                                                   | TOKEN STAKED                 | STAKERS                                                               | (R) TOKEN R                 | 12.69+<br>EWARDS DISTRIBUTED                            |  |  |  |